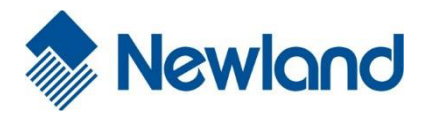

# PT 980-II Application Migration Guide (Migrating PT980-II application to PT30)

## **Revision History**

| Version | Description      | Date             |
|---------|------------------|------------------|
| V1.0.0  | Initial release. | October 24, 2015 |

# **Table of Contents**

| Chapter 1 About This Manual                        | 1 |
|----------------------------------------------------|---|
| Purpose                                            | 1 |
| Scope of Application                               | 1 |
| Chapter 2 PT30 Application Development Environment | 2 |
| Installation and Use of uTools For MT70_PT30       | 2 |
| Installing uTools For MT70_PT30                    | 2 |
| Setting up a Development Environment               | 2 |
| Installation and Use of uToolsCE_NET               | 4 |
| Installing uToolsCE_NET                            | 4 |
| Setting up a Development Environment               | 4 |
| Chapter 3 Code Migration Instructions              | 6 |
| Summit WiFi Code Migration                         | 6 |
| Hardware-related Code Migration                    | 7 |
| Keyboard-related Code Migration                    | 8 |
| Others1                                            | 1 |

# **Chapter 1 About This Manual**

#### Purpose

Most of PT980-II (hereinafter referred to as "the PT980-II") applications can run on PT30 (hereinafter referred to as "the PT30") smoothly and directly. However, due to differences in some APIs and hardware information between PT980-II and PT30 applications, some little PT980-II applications need to make some code modifications and rebuild in order to be compatible with PT30 according to this manual. This manual is the bible on how to migrate PT980-II applications to PT30, including things that shall be paid attention to, and how to set up your own programming & rebuilding environments.

## **Scope of Application**

This manual is applicable to PT30 Standard (software version PT30\_V3.00.021 or later required) and Lite (software version PT30\_V4.00.004 or later required) Editions. If you have a PT30 Standard or Lite Edition with a software version older than what is required, you need to update it before migrating PT980-II applications to your PT30.

Besides, since PT30 Lite Edition is equipped with USI WiFi module while PT980-II with Summit WiFi module, migration of PT980-II application using Summit WiFi SDK to PT30 Lite Edition requires certain changes to be made to the corresponding API first.

| PT30 Standard Edition                 | PT30 Lite Edition                    |
|---------------------------------------|--------------------------------------|
| Hardware version V3.x                 | Hardware version V4.x                |
| Software version V3.xx.xxx            | Software version V4.xx.xxx           |
| Summit SSD30AG WiFi module supporting | USI WM-G-MR09 WiFi module supporting |
| 802.11 a/b/g                          | 802.11 b/g                           |
| BT module available                   | BT module not available              |
| 5V/1.5A power adapter                 | 5V/2A power adapter                  |

#### **Comparison of PT30 Standard and Lite Editions**

# **Chapter 2 PT30 Application Development Environment**

Newland provides two SDKs for PT30 application development: **uTools For MT70\_PT30** for C/C++ applications and **uToolsCE\_NET** for .NET applications.

## Installation and Use of uTools For MT70\_PT30

uTools For MT70\_PT30, which is add-on software based on Visual Studio 2005 or Visual Studio 2008, is a software development tool particularly designed for the creation of MT70/PT30 applications.

uTools For MT70\_PT30 supports standard Windows CE APIs, integrates MFC library and provides visual GUIs, with which developers can develop C/C++ applications quickly and conveniently.

#### Installing uTools For MT70\_PT30

- Download uTools For MT70\_PT30 at http://www.newlandaidc.com/h-col-116.html.
- ◆ Double-click on the file.

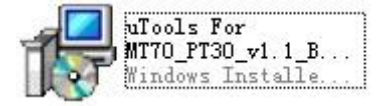

• Install the SDK in your desired location by following the on-screen instructions.

#### Setting up a Development Environment

Visual Studio 2008 is used in the example.

◆ Start Visual Studio 2008. Then create a new project as shown below.

| Project types:                                                                                                    |                                                       | Templates:                                                                                                    | . NET Framework 3.5 💌 📖                            |
|----------------------------------------------------------------------------------------------------|-------------------------------------------------------|----------------------------------------------------------------------------------------------------|----------------------------------------------------|
| Project types:<br>Visual C++<br>- ATL<br>- CLR<br>- General<br>- MFC<br>- Smart Device<br>- Test<br>- Win32<br>- Database Projects<br>- Distributed Systems<br>- Distributed Systems<br>- Other Project Types<br>- Test Projects |                                                       | Visual Studio installed temp<br>ATL Smart Device Project<br>MEC Smart Device Application<br>Vin32 Smart Device Project<br>By Templates<br>Search Online Templates | plates                                             |
|                                                                                                    |                                                       |                                                                                                    |                                                    |
| An application                                                                                                    | for Windows Mobil                                     | le and other Windows CE-based devices                                                                                                    | s that uses the Microsoft Foundation Cla           |
| An application<br>Name:                                                                                                    | for Windows Mobil<br>MFCSmartDevice                   | le and other Windows CE-based devices                                                                                                    | s that uses the Microsoft Foundation Cla           |
| An application<br>Name:<br>Location:                                                                                                    | for Windows Mobil<br>MFCSmartDevice<br>D:\ScannerDemo | le and other Windows CE-based devices                                                                                                    | s that uses the Microsoft Foundation Cla<br>Browse |

• Select "MT70\_PT30\_SDK" on the "Platforms" page.

| MFC Smart Device Apple                                                                                                    | ication Vixard - MFCSmartDevice                                                                                | ? 🔀    |
|----------------------------------------------------------------------------------------------------|----------------------------------------------------------------------------------------------------|--------|
| Platform                                                                                                    | s                                                                                                    |        |
| Overview                                                                                                    | Select platform SDKs to be added to the current project.                                                       |        |
| Platforms<br>Application type<br>Document Teleplate Strings<br>User Interface Features<br>Advanced Features<br>Generated Classes | Installed SDKs:<br>Pocket PC 2003<br>Smartphone 2003<br>NewkandPT98x<br>Windows Mobile 6 Professional SC<br>() |        |
|                                                                                                    | MT70_PT30_SOK<br>Instruction sets: ARMV4E<br>< Previous Next > Finish                                          | Cancel |

## Installation and Use of uToolsCE\_NET

uToolsCE\_NET is an additional .NET-related dynamic library set for Newland's Windows CE devices. It contains a dynamic library NLSCAN.MacCtrl.dll and demo programs. NLSCAN.MacCtrl.dll contains classes such as scan barcode, dial-up, get system info and system control.

#### Installing uToolsCE\_NET

- Download uTools For MT70\_PT30 at http://www.newlandaidc.com/h-col-116.html.
- ◆ Unzip it and double-click on the file.

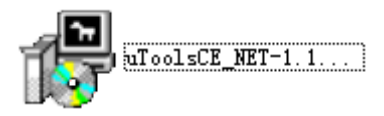

• Install the SDK in your desired location by following the on-screen instructions.

#### Setting up a Development Environment

Visual Studio 2008 is used in the example.

◆ Start Visual Studio 2008. Then create a new project as shown below.

| New Project                                                                                                  |                       |                                                               | 2 🛛                           |
|----------------------------------------------------------------------------------------------------|-----------------------|---------------------------------------------------------------|-------------------------------|
| Project types:                                                                                               |                       | Templates:                                                    | NET Franework 3.5 💌 🖽 🔚       |
| Saart De<br>Test<br>Win32<br>Database Pr<br>Other Langu<br>Visual B<br>Visual S<br>Visual C                  | vice                  | Visual Studio install<br>Smart Device Project<br>By Templates | led templates                 |
| Yeb<br>Datab<br>Datab<br>Repor<br>Test<br>WCF<br>Yorkf                                                       | Device<br>ting        |                                                               |                               |
| A project for Smart Device applications. Choose target platform, Framework version, and template in the next |                       |                                                               |                               |
| Nane:                                                                                                    | SmartDeviceProject1   |                                                               |                               |
| Location:                                                                                                    | D:\ScannerDemo Browse |                                                               | Browse                        |
| Solution Name:                                                                                               | SmartDeviceProjec     | et1                                                           | Create directory for solution |
|                                                                                                    |                       |                                                               | OK Cancel                     |

• Select the target platform and template as shown below.

| Add New Smart Device Project - SmartDeviceProject1                                                                                                    | ? 🛛                                                                                                    |  |  |
|----------------------------------------------------------------------------------------------------|----------------------------------------------------------------------------------------------------|--|--|
| Target glatform:<br>.NET Compact Framework version:<br>.NET Compact Framework Version 3.5<br>Iemplates:<br>Class Console Control Empty<br>Library Application Library Project<br>Framework Version 3.5<br>Device<br>Application Control Empty<br>Project | <pre> Pescription: Pescription: Pescription: NET Compact Framework 3.5 Forms application for Vindows CE Platform </pre> |  |  |
| Download additonal emulator images and smart device SDKs<br>OK Cancel                                                                                                    |                                                                                                    |  |  |

• Add reference.

Click **Menu > Project > Add Reference**. Then click the .NET tab, select "NLSCAN.MacCtrl" and click "OK".

| ET Projects Browse Recent         |            |            |        |
|-----------------------------------|------------|------------|--------|
| Component Name 🔺                  | Version    | Runtime    | Patl 🔨 |
| Microsoft.VisualBasic             | 8.0.0.0    | v2.0.50727 | C:\P   |
| Microsoft.WindowsCE.Forms         | 2.0.0.0    | 2.0.0.0    | C:\P   |
| Microsoft. WindowsMobile. DirectX | 2.0.0.0    | 2.0.0.0    | C:\P   |
| mscorlib                          | 2.0.0.0    | 2.0.0.0    | C:\P   |
| NLSCAN. MacCtrl                   | 1.0.0.0    | v2.0.50727 | C:\P   |
| System                            | 2.0.0.0    | 2.0.0.0    | C:\P   |
| System. Data                      | 2.0.0.0    | 2.0.0.0    | C:\P   |
| System. Data. SqlClient           | 3.0.3600.0 | v2.0.50727 | D:\P   |
| System, Data, SqlServerCe         | 3.0.3600.0 | v2.0.50727 | D:\P   |
| System. Drawing                   | 2.0.0.0    | 2.0.0.0    | C:\P   |
| System. Messaging                 | 2.0.0.0    | 2.0.0.0    | C:\P   |
| System. Net. IrDA                 | 2.0.0.0    | 2.0.0.0    | C:\P-  |
| System. Web. Services             | 2.0.0.0    | 2.0.0.0    | C:\P   |
| System. Windows. Forms            | 2.0.0.0    | 2.0.0.0    | C:\P 🗸 |
|                                   | 0000       | 0000       | a.ln-  |
| <                                 |            |            | 2      |

# **Chapter 3 Code Migration Instructions**

Code changes need to be made manually in the following situations when migrating PT980-II applications to the PT30.

## Summit WiFi Code Migration

The PT980-II uses the API provided by Summit SDK to manage WiFi functionality whereas PT30 Lite Edition uses WinCE's standard WiFi API, so the API needs to be changed accordingly when migrating PT980-II's Summit WiFi code to PT30 Lite Edition.

WZC (Wireless Zero Configuration) functions can be used to connect PT30 Lite Edition to a WiFi network.

Steps required to connect PT30 Lite Edition to a WiFi network: First, get PT30's wireless card info; second, get current wireless network info; third, pass the SSID obtained and password entered to the preferred wireless network list, then PT30 Lite Edition will automatically connect to that wireless network.

| Function          | Description                                                              |
|-------------------|--------------------------------------------------------------------------|
| WZCEnumInterfaces | Determine the identity of wireless card in the terminal                  |
| WZCPassword2Key   | Translate a user password into a 256-bit network key.                    |
| WZCQueryInterface | Provide detailed information for the specified wireless card             |
| WZCDeleteIntfObj  | Release memory associated from a corresponding call to WZCQueryInterface |

Frequently used WZC functions include:

For the information of other API functions, see

https://msdn.microsoft.com/en-us/library/ee486655(v=winembedded.60).aspx

The following sample code illustrates how to get wireless network information from wireless card.

```
[cpp] 🖹 🕼 🗲 🦞
 1.
     2.
    // pCard: Wireless card's GUID
    // plntf: Wireless card configuration info struct
 3.
    // pOutFlags: Wireless card configuration info mask
 4.
 5.
     BOOL GetWirelessCardInfo(PTCHAR pCard, PINTF_ENTRY_EX pIntf, PDWORD pOutFlags)
 6.
7.
    -{
 8.
    TCHAR *szWiFiCard = NULL;
9.
       // Parameter validation
10.
    if (!pCard || !pIntf || !pOutFlags)
11.
12.
         //RETAILMSG(1, (TEXT("Param Error.\n")));
13.
         return FALSE;
14.
    }
       szWiFiCard = pCard;
15.
   *pOutFlags = 0;
16.
       // Initialize wireless card
17.
    ZeroMemory(pIntf, sizeof(INTF_ENTRY_EX));
18.
       // Set GUID
19.
    pIntf->wszGuid = szWiFiCard;
20.
       // Query wireless card
21.
    DWORD dwStatus = WZCQueryInterfaceEx(NULL, INTF_ALL, pIntf, pOutFlags);
22.
23.
       if (dwStatus != ERROR_SUCCESS)
24.
    {
25.
         //RETAILMSG(1, (TEXT("WZCQueryInterfaceEx() error 0x%08X\n"), dwStatus));
26.
         return FALSE;
27.
28.
       return TRUE;
29.
    - }
```

## Hardware-related Code Migration

The hardware information (such as model number, serial number and MAC address) of PT980-II is different from that of PT30. For PT980-II applications that take certain action based on judgment concerning hardware information obtained (e.g. grant/ deny permission to proceed if model number obtained is/ is not PT980-II), the code needs to be changed accordingly when migrating those applications to the PT30.

When developing application using C++, GetModelName can be used to obtain model number.

#### Example:

Original code of the PT980-II:

```
char pBuf[100] = {0};
BOOL bVal = GetModelName(pBuf, 100);
if (bVal == FALSE)
ł
    //Getting model number failed
}
else
ł
    //Getting model number succeeded
    CString str;
    str = pBuf;
    if(str=="PT980A")
    ł
         //Grant permission to proceed
    }
    else
    {
         //Report error and abort
    }
}
```

Modified code for the PT30:

```
char pBuf[100] = {0};
BOOL bVal = GetModelName(pBuf, 100);
if (bVal == FALSE)
ł
    //Getting model number failed
}
else
ł
    //Getting model number succeeded
    CString str;
    str = pBuf;
    if(str=="PT30|")
    ł
         //Grant permission to proceed
    }
    else
    ł
         //Report error and abort
    }
}
```

## **Keyboard-related Code Migration**

The keys that exist on PT980-II keyboard but cannot be found on PT30 keyboard include \*, **#** and **Fn** keys. For PT980-II applications that involve any of those three keys, such keys need to be redefined

according to PT30 keyboard when migrating those applications to the PT30.

There are two methods for redefining keys.

#### Method One: Modify the value of key in the registry

Step 1: Open the registry of the PT980-II and locate the *HKLM\PDA\KeyMap\VKey* node. If *HKLM\PDA\KeyMap\VKey* does not exist, create it.

Open the registry on PC: Connect the PT980-II to the PT30 with a USB cable, then click **Start** -> **Programs** -> **Microsoft Visual Studio 2005** -> **Visual Studio Remote Tools** -> **Remote Registry Editor** on PC.

Open the registry on PT980-II: On the terminal, click **Start** -> **Run** and then enter "regedit" and press the Enter key.

Step 2: Under the *HKLM\PDA\KeyMap\VKey* node add or modify the registry item(s) you want: data type is DWORD; valueName (See the following table); data is the virtual key value of physical key.

| Keyboard              | valueName   |  |
|-----------------------|-------------|--|
| Key on the left side  | "LeftSide"  |  |
| Key on the right side | "RightSide" |  |
| OK key                | "OK"        |  |
| Cancel key            | "Cancel"    |  |
| Left key              | "Left"      |  |
| Right key             | "Right"     |  |
| Up key                | "Up"        |  |
| Down key              | "Down"      |  |
| SCAN key              | "Scan"      |  |
| Backspace key         | "BackSpace" |  |
| Space key             | "Space"     |  |
| Fn key                | "Fn"        |  |
| * key                 | "*"         |  |
| # key                 | "#"         |  |
| 1 key                 | "1"         |  |
| 2 key                 | "2"         |  |
| 3 key                 | "3"         |  |
| 4 key                 | "4"         |  |
| 5 key                 | "5"         |  |
| 6 key                 | "6"         |  |
| 7 key                 | "7"         |  |
| 8 key                 | "8"         |  |
| 9 key                 | "9"         |  |
| 0 key                 | "0"         |  |

#### Example:

To define \* key on the keyboard as . key, add or modify the registry item "\*" (value is 190, data type is DWORD). The virtual key value of . key is 190. For the virtual key value of each physical key, refer to MSDN.

#### Method Two: Modify the code

For example, a PT980-II application uses **Fn** key to trigger an action, but **Fn** key is not available on PT30 keyboard, so **Fn** key is replaced by **1** key in the PT980-II application when migrating the application to PT30.

Original code of the PT980-II:

```
] LRESULT CALLBACK WndProc( HWND hwnd, UINT message, WPARAM wParam, LPARAM 1Param )
   {
       HDC hdc ;
      PAINTSTRUCT ps ;
       switch( message )
       ł
       case WM_PAINT:
          hdc = BeginPaint(hwnd, &ps);
          EndPaint( hwnd, &ps ) ;
         return 0 ;
      case WM_KEYDOWN:
                              //A key on the keyboard is pressed
          switch(wParam)
          case VK_F16:
                                  //Fn key
             MessageBox ( hwnd, TEXT ("Fn is pressed"), TEXT ("Keyboard message"), MB_OK);
              preak ;
          }
          return 0 ;
      case WM_DESTROY:
         PostQuitMessage( 0 ) ;
          return 0 ;
      }
      return DefWindowProc( hwnd, message, wParam, 1Param ) ;
- }
```

Modified code for the PT30:

```
LRESULT CALLBACK WndProc ( HWND hwnd, UINT message, WPARAM wParam, LPARAM 1Param )
 {
     HDC hdc ;
     PAINTSTRUCT ps ;
     switch( message )
     case WM PAINT:
         hdc = BeginPaint( hwnd, &ps ) ;
        EndPaint( hwnd, &ps ) ;
        return 0 ;
    case WM KEYDOWN:
                            //A key on the keyboard is pressed
        switch(wParam)
        ł
        case '1':
                              //1 key
            MessageBox ( hwnd, TEXT ("1 is pressed"), TEXT ("Keyboard message"), MB_OK);
            break ;
        }
        return 0 ;
    case WM_DESTROY:
        PostQuitMessage( 0 ) ;
        return 0 ;
    }
    return DefWindowProc( hwnd, message, wParam, 1Param ) ;
}
```

**Summary:** Method one is simple-to-use, but registry changes will affect all applications involving changed keys. If you only want the changed keys to be used in a specific application, use method two.

#### Others

(1) The PT980-II generates sounds with a buzzer whereas the PT30 generates sounds with a speaker. The buzzer control function *buz\_ctrl* used by the PT980-II can execute on PT30 Lite Edition, but the tone and frequency of sound generated will be different. So adjustments are required accordingly.

(2) There are six levels of keyboard backlighting for the PT980-II whereas there are only two levels (On and Off) for PT30 Lite Edition. The keyboard backlight control function *kbd\_bkl\_set* used by the PT980-II can execute on PT30 Lite Edition, but there will be two levels available.

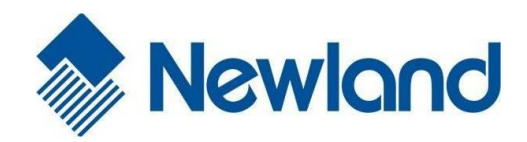

Newland EMEA +31 (0) 345 87 00 33 info@newland-id.com

Newland D-A-CH +49 (0) 6182 82916-16 info@newland-id.de

Newland UK +44 (0) 1442 212 020 sales@newland-id.co.uk

Newland Nordic +46 (0) 708 847 767 nordic@newland-id.com

**Newland Ibérica** +34 (0) 93 303 74 66 info@newland-id.es

Newland France +31 (0) 345 87 00 33 france@newland-id.com

Newland Middle East +31 (0) 345 87 00 33 middleeast@newland-id.com

Newland South Africa +27 (0) 11 553 8010 info@newland-id.co.za

Newland Italy +39 (0) 342 056 2227 italy@newland-id.com

Newland Russia +31 (0) 345 87 00 33 russia@newland-id.com

Newland Turkey & Iran +90 (0) 544 538 40 49 turkey@newland-id.com iran@newland-id.com